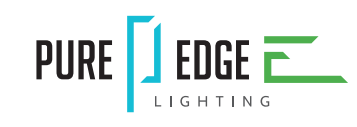

1718 W. Fullerton Chicago, IL 60614 Ph: 773.770.1195 • Fax: 773.935.5613 www.PureEdgeLighting.com • info@PureEdgeLighting.com © 2016 PureEdge Lighting. All Rights Reserved.

# Installation Instructions for WiZ to DMX Interface

#### **GENERAL INFORMATION**

- This instruction shows a typical installation.

### SAVE THESE INSTRUCTIONS!

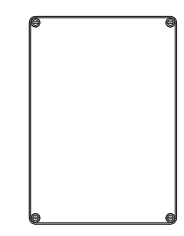

# Install the Interface

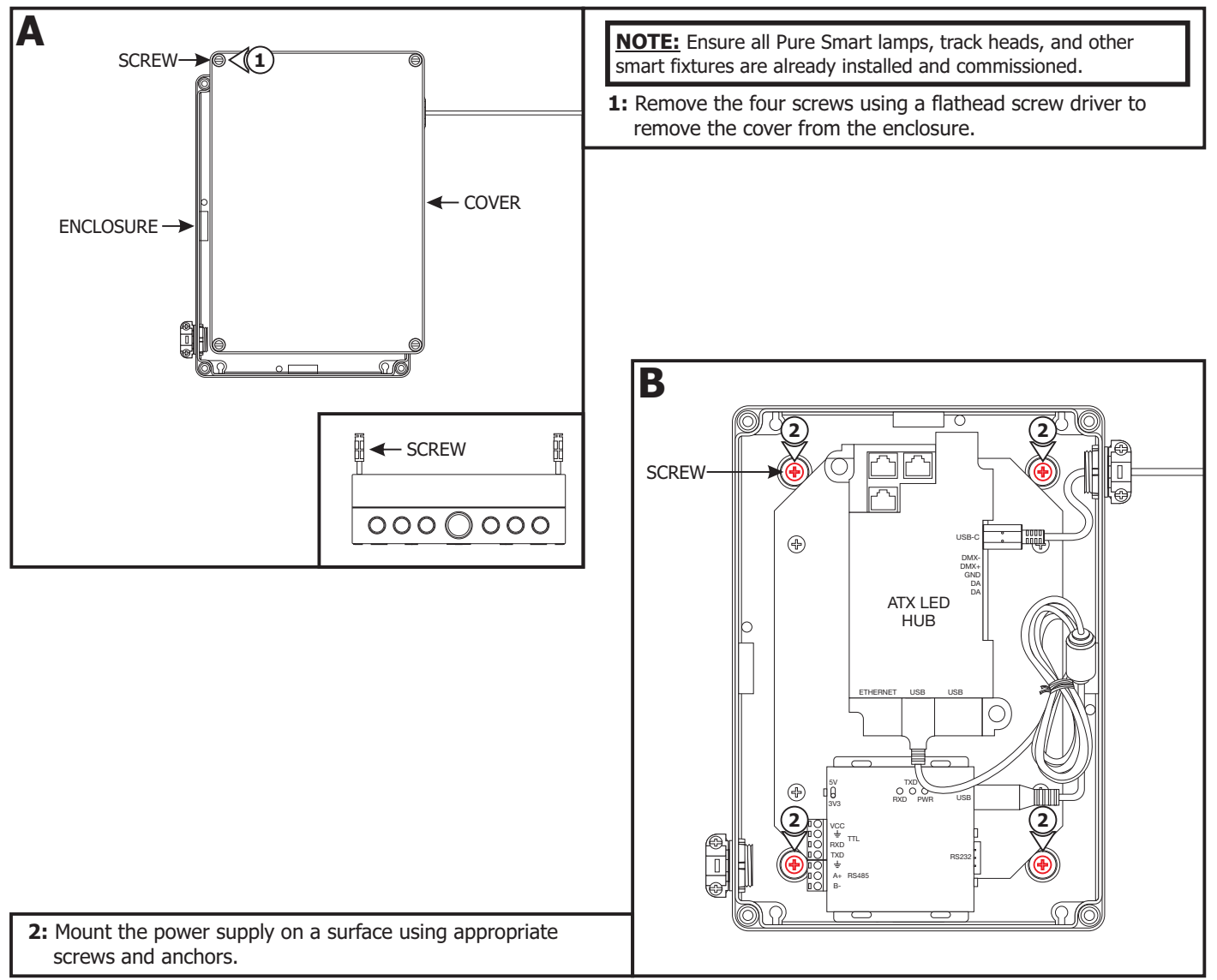

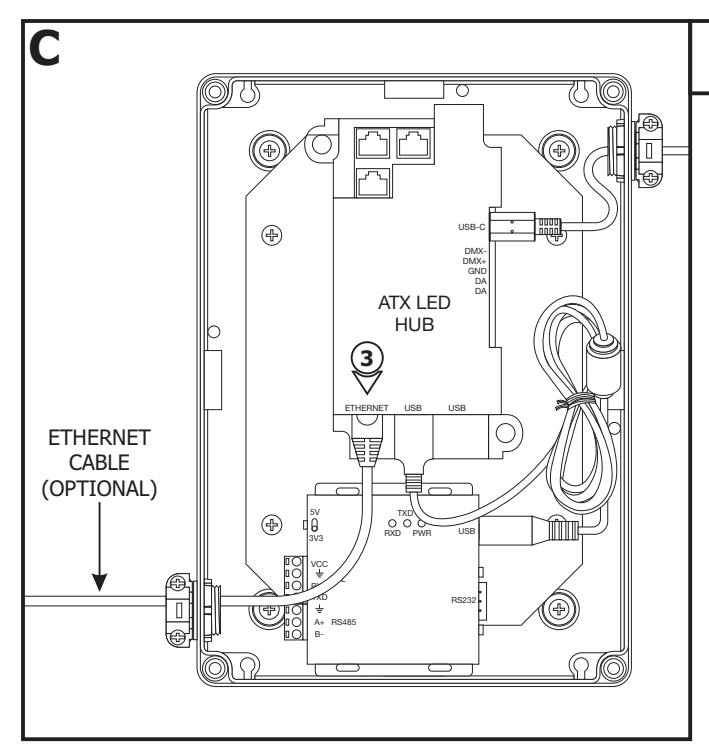

**3:** Connect the Ethernet port from your home network to the ATX LED Hub or use the built-in WiFi.

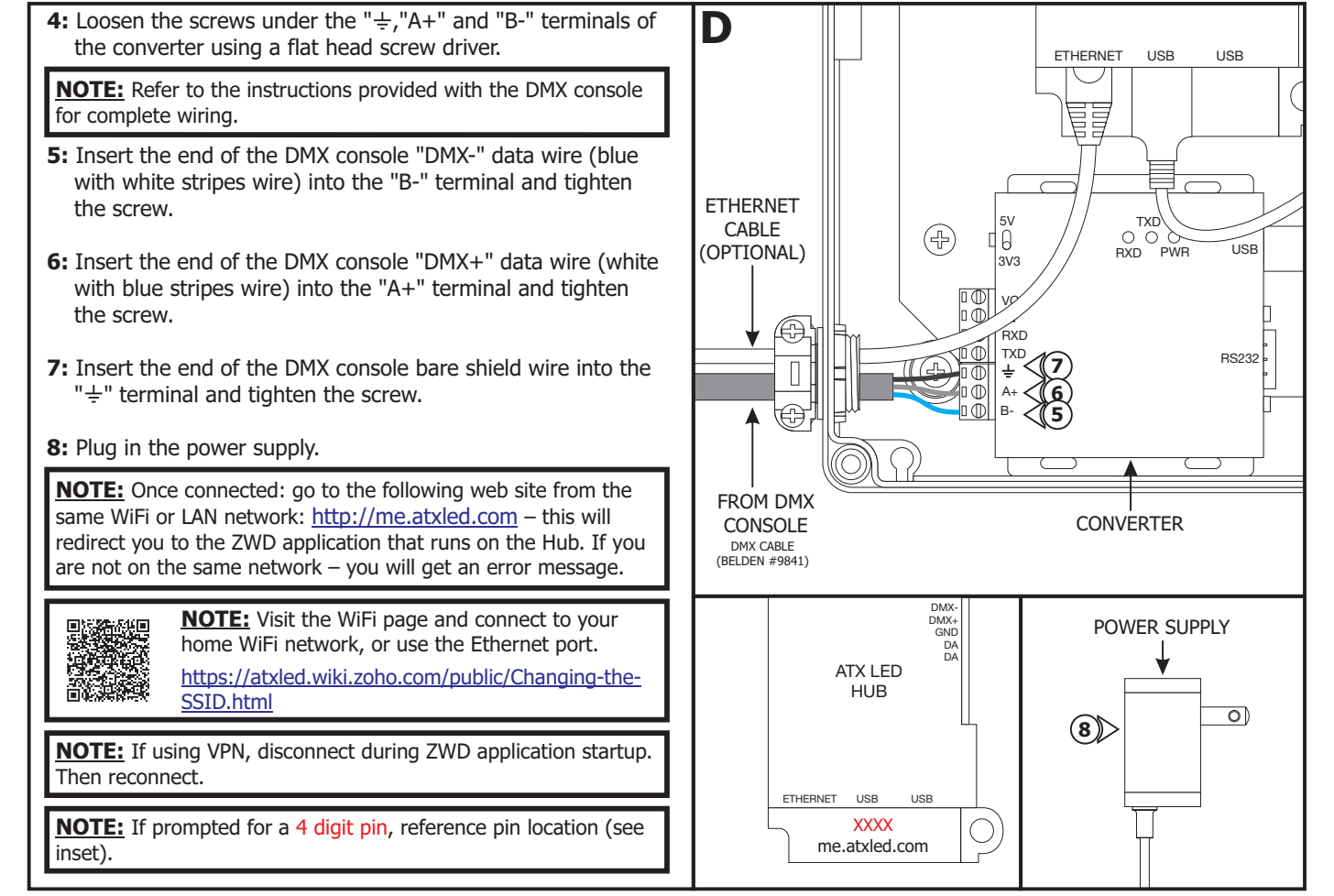

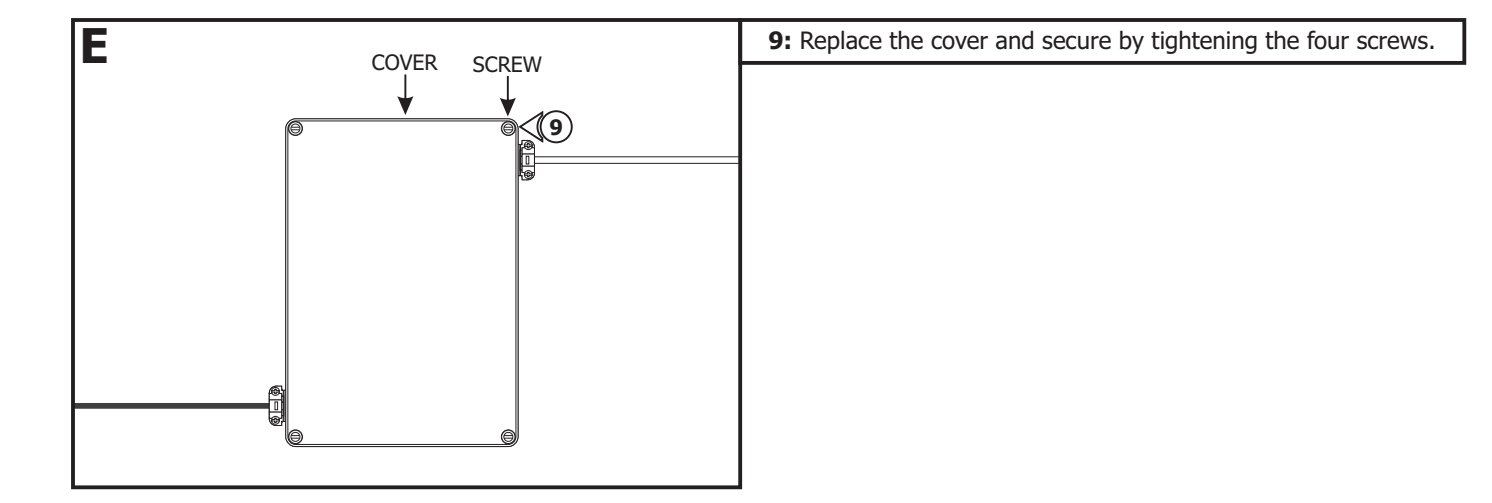

# **Programming Guide**

| DALL Devices       2POS version: 0099-2087(00)         3-way       He type: At-rep1 SML v18 with DMK + 2x DALL<br>He type: At-rep1 SML v18 with DMK + 2x DALL<br>He version: is       Update Server       Image: Composition of the type of the type of type of the type of type of                                                                                        |
|----------------------------------------------------------------------------------------------------|
| 3-way       Chanelys: 2         3-way       Chanelys: 2         Groups       For advanced users only if its recommended that you only update to a non-stable branch if you're comfortable with the the deal of the participation and ownine. If you're comfortable with the deal of the participation and ownine. If you're comfortable with the deal ownine. If you're comfortable with the deal ownine. If you're comfortable with the deal ownine. If you're comfortable with the deal ownine. If you're comfortable with the deal ownine. If you're comfortable with the deal ownine. If you're comfortable with the deal ownine. If you're back to the partin the deal ownine. If you're the you're comfortable w                                                                                                    |
| Groups       Image: Version: 38         Groups       Image: Version: 38         Scenes       Image: Version: 38         Schedule       Site Name         Schedule       Site Name         Macros       Bits         DMX Groups       Image: Version: Version         Cloud       Image: Version: Version         Hue       Set up data/its to the email         Admin       Submit         Power       Version: Version: Versi                                                                                                    |
| Scenes       PAC. Address: a pha         Schedule       Site Name         Schedule       Site Name         Macros       Enter your email address to register         DMX Groups       Iname@example.com         Cloud       Image dataplicity         Hue       Set up dataplicity         Dataplicity       Dataplicity         Dataplicity       Dataplicity         Dataplicity       Dataplicity         Cloud       Image dataplicity         Dataplicity       Dataplicity         Dataplicity       Dataplicity         Dataplicity       State Iname         Cloud       Image dataplicity         Dataplicity       State Iname         Cloud in the dataplicity       State Iname         Dataplicity       Dataplicity large more with allowed in the DAL Prover on and Prover on and Provero Prover on and Prov                                                                                                    |
| Schedule       Site Name       Version of Lorantial above date built above date built above d                                                  |
| Macros     B328     Save     Adpha (Experimental) ×     Update to Selected Branch       DMX Groups     Enter your email address to register     Reacting the reveal to switch position       Cloud     Imame@example.com     Save     Reacting the reveal to switch position       Hue     send service alarts to this email     Pulse Lights       Set up data[icity     Data[icity ker.     Submit       Data[icity ker.     Submit     Send DALI power on risky to mail to reveal to any to reveal to the interval to reveal to any to reveal the reverp level charge to non ATX-LED rights. This will allow lights to restore their periods level after a power                                                                                                    |
| DMX Groups       name@example.com       Save       Restore Backup.         Cloud       Image: Cloud and period all stores of the mail       Rescan CPS Stimezone info         Hue       Set up dataplicity       Dataplicity         Dataplicity ker       Submit       Send DALI power on visystem fail level [save         Choiced, ker       Submit       If Checked, we will update both the DALI "power on" and "system fail rever period the reversite of the periods level after a power         Power       If Enable cloud backups and local redirection [save period will all wights for server period radiation and sightly simulation operation. ATX-LED                                                                                                    |
| Cloud Hue Set up dataplicity Dataplicity Dataplicity   |
| Hue     Set up dataplicity     □ Send DALI power on'system fail level [save]       Admin     If checked, we will update both the DALI "power on" and<br>"system fail level after a power       Power     If checked, we will update both the DALI "power on" and<br>"system fail level after a power on their periods level after a<br>power or utage, but can sightly sow down operation ATX-LED                                                                                                    |
| Admin Admin If Checked, we will update both the DAL/ power-on" and "system full rever after every level change to non-ATX-LED Ights. This will allow lights to restore their previous level after a power update both and sighty sime data on sighty sime data on sime sime data on sime sime data on sime sime sime data on sime sime data on sime sime sime data on sime sime data on sime sime sime data on sime sime data on sime sime data on sime sime sime data on sime sime data on sime sime data on sime sime sime data on sime sime data on sime sime sime data on sime sime data on sime sime sime data on sime sime sime sime sime sime data on sime sime sime sime sime sime sime sime                                                                                                    |
| Power Example Court backups and local redirection (Save power outage, Dut of an signify simo down operation ATX-LED                                                                                                    |
| Il Gilected, we will bellouiddin bdos up your ArtA-LED User                                                                                                    |
| Management data (such as light names and scheduled actions) to the cloud method actions) the local data activity and activity activity act |
| Support that following ditas/me abled com will open the ATX-LED<br>control panel from willing the local network.                                                                                                    |
| WiFi Setup                                                                                                    |
| DALLIAN                                                                                                    |
| DALI LOG                                                                                                    |

2: Make sure the ZPDS version is set to 0699-xxxxxx. If not set to correct version, set to Alpha Experimental and click Update to Selected Branch. Then click Update Server (updating could take up to 30mins). To check, click the refresh button on your web browser.

| G                                                                                                    | 3: Click the settings wheel and it will take you to the ATX-LED Control Panel (XXXX).                                                                                                   |  |  |  |
|----------------------------------------------------------------------------------------------------|----------------------------------------------------------------------------------------------------|--|--|--|
| ATX<br>LED O<br>B328 OW<br>All lights<br>Color Temp:                                                                                                    | 4: Click on WiFi Room                                                                                                    |  |  |  |
|                                                                                                    |                                                                                                    |  |  |  |
| All Lights % DALI Devices 3-way Groups Scenes                                                                                                    |                                                                                                    |  |  |  |
| Schedule<br>Macros<br>DMX Groups<br>Cloud<br>Hue<br>Admin<br>Power<br>Management<br>Support<br>WiFi Setup<br>DALI Log<br>Advanced<br>Basic View<br>Admin<br>WiFi Room (4)<br>ZWave<br>ZWave Logs                                                                                | Atx-LED Control Panel (B328)<br>Basic View<br>DALI Devices<br>3-way<br>Groups<br>Schedule<br>Macros<br>DMX Groups<br>Cloud<br>Hue<br>Admin<br>Power<br>Management<br>Support<br>Support |  |  |  |
|                                                                                                    | WiFi Setup       DALI Log       MAC: cc4085003d84       Advanced       - Name:       cc4085003d84       Basic View       Tum Off                                                        |  |  |  |
| <ul><li>5: All connected devices should show in this Room Assignment</li><li>6: Click Add Room and rename the room appropriately. The rooms are associated with each DMX address. You can clic as many devices as you want to have the same address within that room.</li></ul> | Admin<br>WiFi Room<br>ZWave<br>XWave Logs<br>K<br>K                                                                                                    |  |  |  |

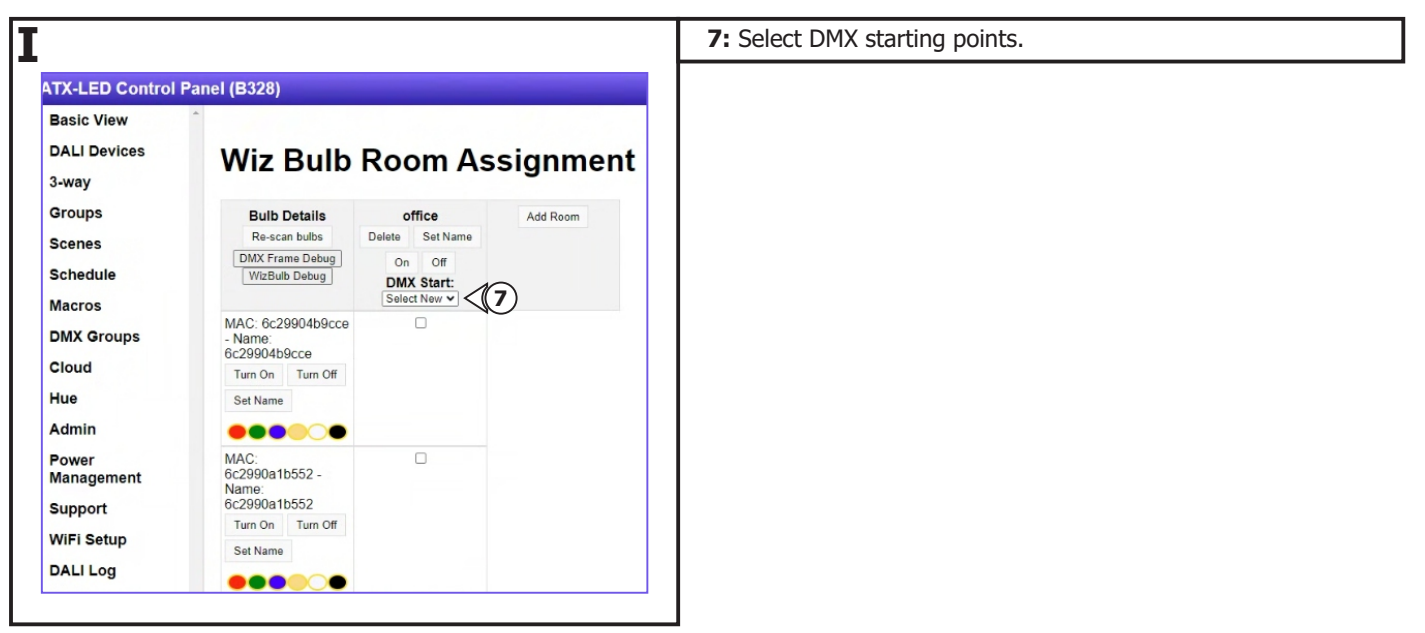

| TX-LED Control | Panel (B328)                     |                        |                        |          |
|----------------|----------------------------------|------------------------|------------------------|----------|
| Basic View     | *                                |                        |                        |          |
| DALI Devices   | Wiz Bulb                         | Poom A                 | scianmont              |          |
| 3-way          |                                  | Room A                 | ssignmen               | •        |
| Groups         | Bulb Details                     | office                 | office2                | Add Boom |
| France         | Re-scan bulbs                    | Delete Set Name        | Delete Set Name        |          |
| Schedule       | DMX Frame Debug<br>WizBulb Debug | On Off<br>DMX Start: 1 | On Off<br>DMX Start: 9 |          |
| Macros         |                                  | Select New V           | Select New             | •        |
| DMX Groups     | MAC: 6c29904b9cce<br>- Name:     |                        | 17                     |          |
| Cloud          | Turn On Turn Off                 |                        | 18                     |          |
| Hue            | Set Name                         |                        | 20                     |          |
| Admin          |                                  |                        | 21                     |          |
| Power          | MAC:                             |                        | 23                     |          |
| Management     | 6c2990a1b552 -<br>Name:          |                        | 24                     |          |
| Support        | 6c2990a1b552                     |                        | 26                     |          |
| WiFi Setup     | Tum On Tum Off                   |                        | 27                     |          |
| DALLLOG        | Set Name                         |                        | 28                     |          |
|                |                                  |                        | 29                     |          |
| Advanced       | MAC:                             |                        | 30                     |          |
| Basic View     | a8bb504e22b6 -<br>Name:          |                        | 32                     |          |
| Admin          | a8bb504e22b6                     |                        | 33                     |          |
| WiFi Room      | Turn On Turn Off                 |                        | 34                     |          |
| ZWave          | Set Name                         |                        | 35 -                   |          |
| TMayo Logo     |                                  |                        |                        |          |

- 8: New DMX addresses would require a new room.
- **9:** Repeat step 8 until all addresses are assigned accordingly and are ready for DMX console control.

| NOTE: For TruColor (RGBTW) channels are: |
|------------------------------------------|
| Channel 1 = Red                          |
| Channel 2 = Green                        |
| Channel 3 = Blue                         |
| Channel 4 = Warm                         |
| Channel 5 = Cool                         |
| Channel 6 = CCT Tuning 1500K - 6500K     |
| Channel 7 = TruColor Dimming             |

#### **General Wiring Diagram**

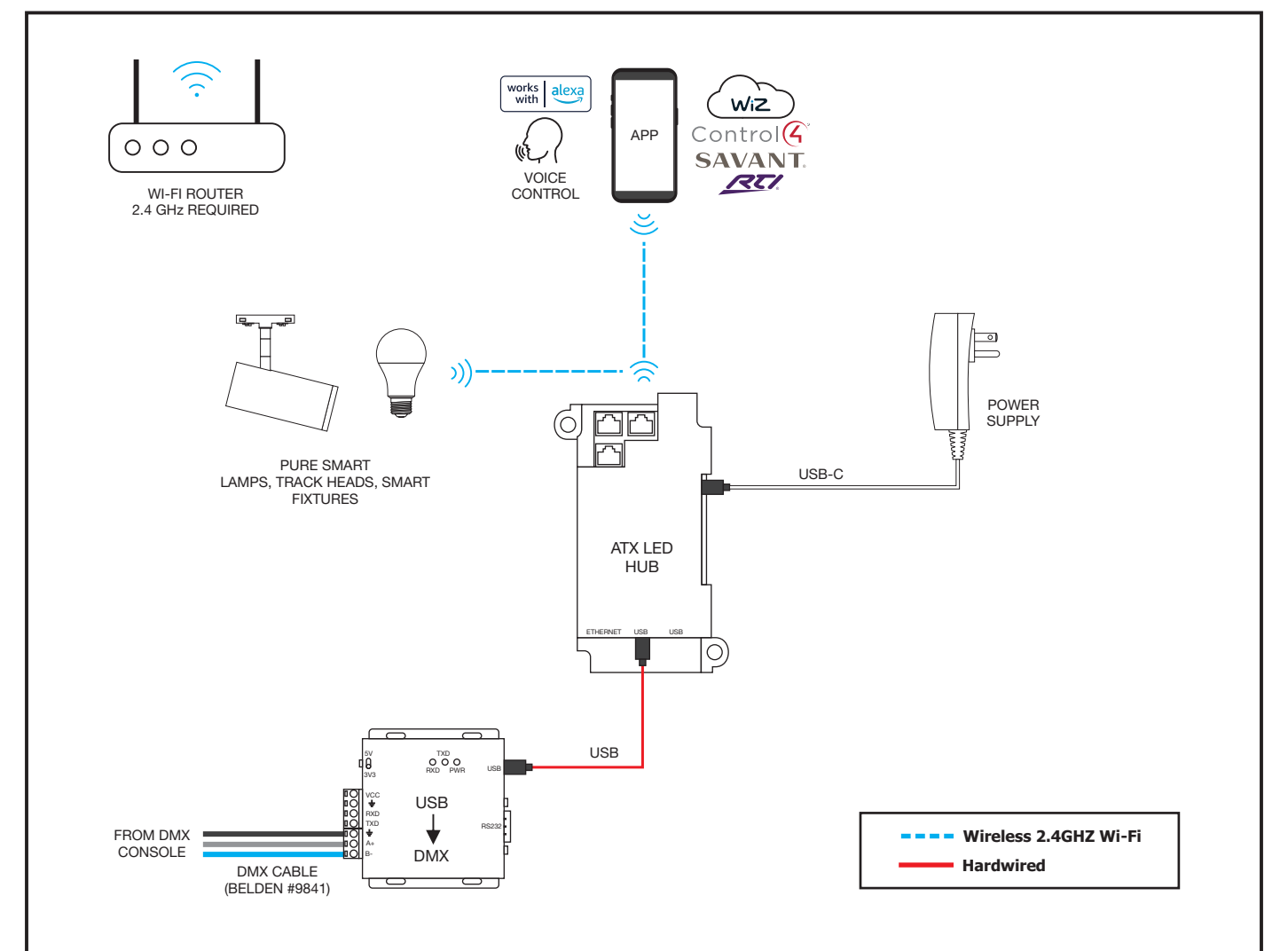